# Mobilní aplikace Smart Life návod na instalaci

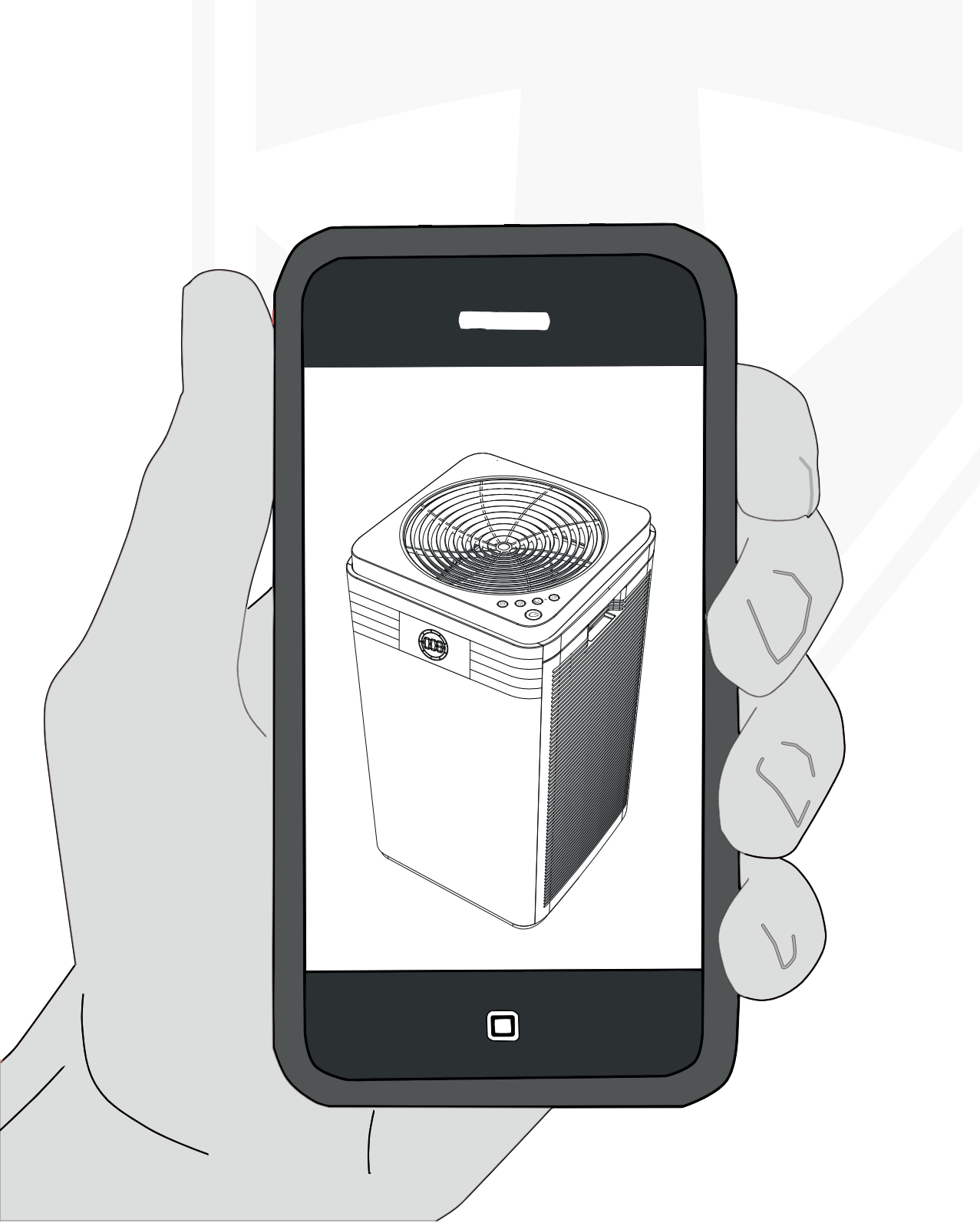

# Obsah:

| Přístup k aplikaci Smart Life (Tuya)        | 03 |
|---------------------------------------------|----|
| Registrace                                  | 04 |
| Přihlášení                                  | 05 |
| Zapomenuté heslo                            | 06 |
| Přidat nové zařízení                        | 07 |
| Ovládání                                    | 09 |
| Připojení více zařízení (telefonů) najednou | 11 |
| Prohlášení                                  | 13 |
|                                             |    |

### Přístup k aplikaci Smart Life (Tuya)

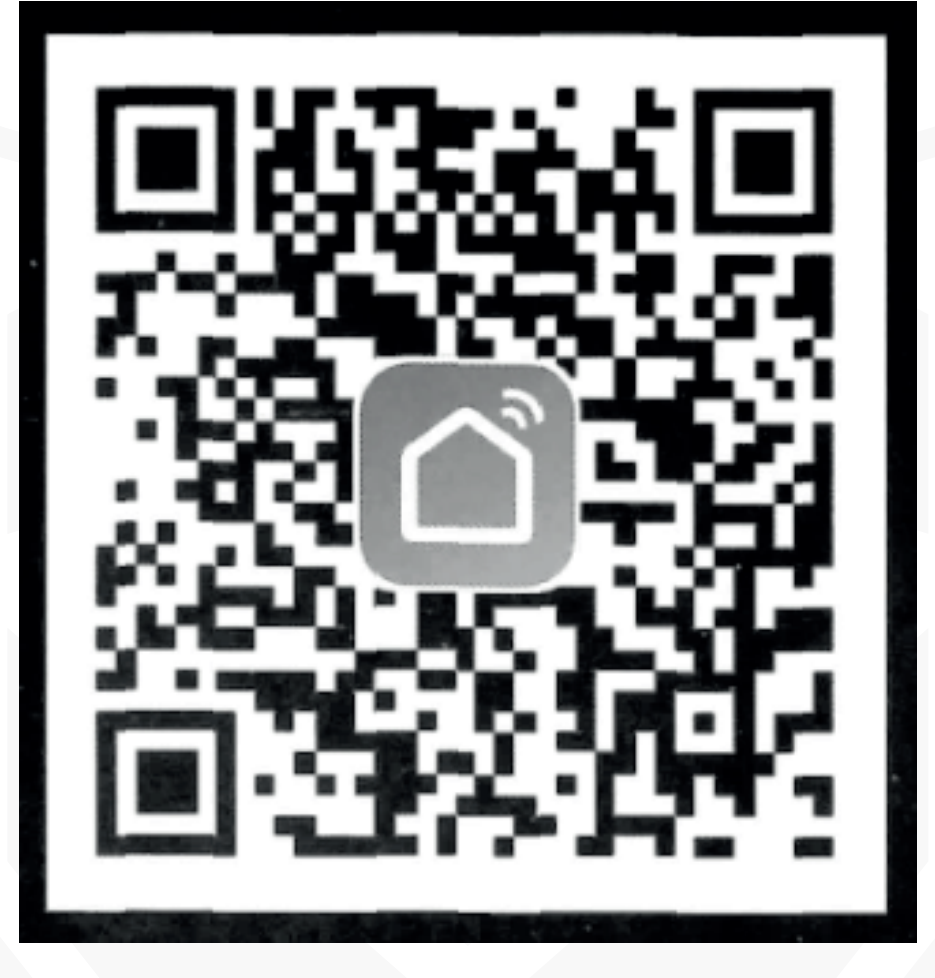

K instalaci aplikace, použijte svůj mobilní telefon a naskenujte tento QR kód, nebo vyhledejte "Smart Life" v obchodu s aplikacemi.

#### Registrace

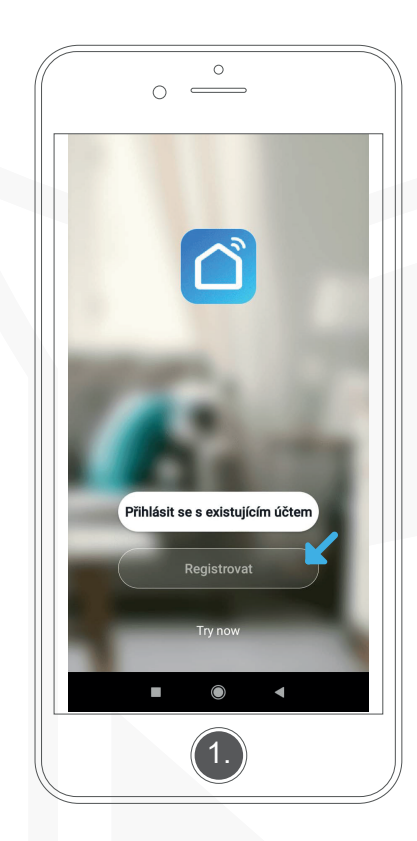

Po spuštění aplikace klepňete na "Registrovat" a přejdete na registrační stránku.

| <<br>Zadejte ověřovací<br>kód                        |
|------------------------------------------------------|
| Na vaši poštovni adresu byl odeslán oväřovací<br>kôd |
| Didn't get a code?                                   |
|                                                      |
| 3.                                                   |

Zadejte ověřovací kód, který Vám byl zaslán do emailové schránky. Pokud je kód správný, stránka se automaticky přepne na výběr hesla. Pokud se stránka nepřepne, potvrďte kód ručně, nebo zkontrolujte správnost kódu.

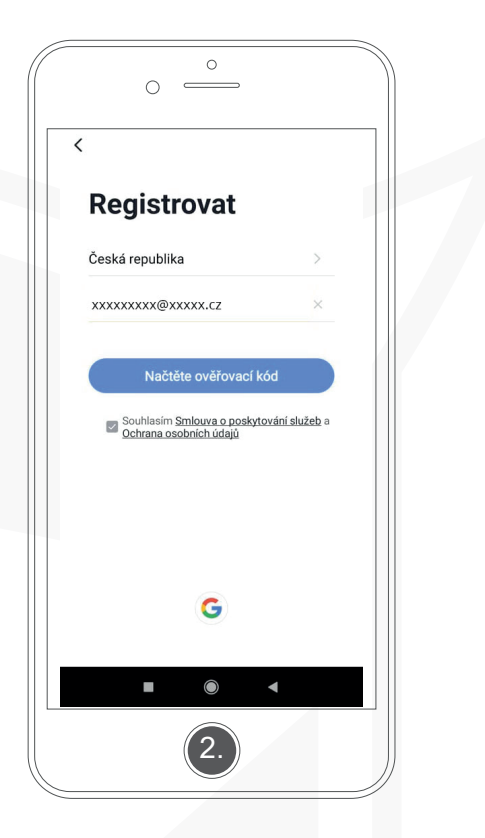

Systém automaticky rozpozná Vaši zemi. Výběr země však můžete změnit. Zadejte emailovou adresu, na kterou se chcete registrovat.

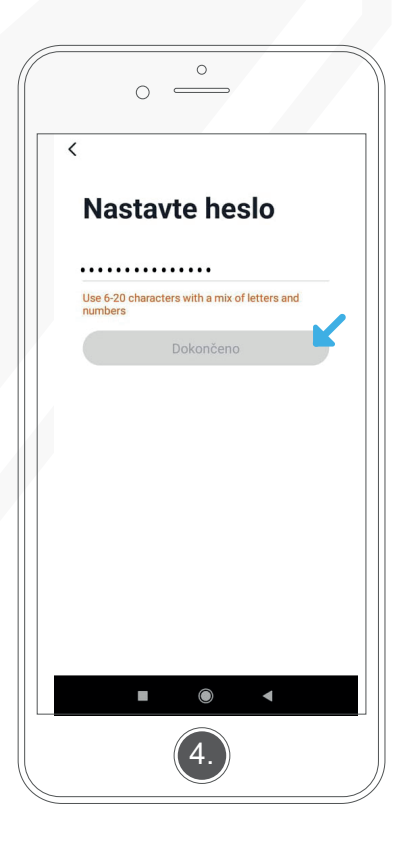

Zvolte si heslo, které bude obsahovat 6-20 znaků namíchaných z písmen a čísel a klikněte na "Dokončeno".

#### Přihlášení

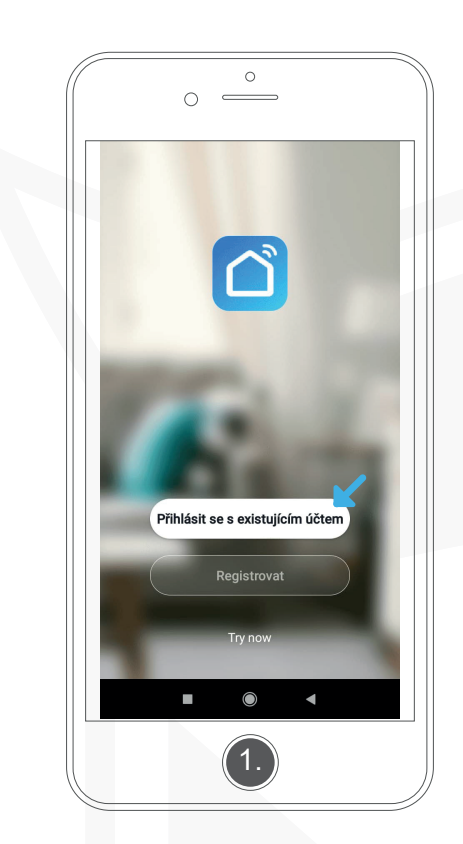

Po spuštění aplikace klepněte na "Přihlásit se existujícím účtem".

| <        | 0 =                                        | <u> </u>                                |                                      |       |  |
|----------|--------------------------------------------|-----------------------------------------|--------------------------------------|-------|--|
| Přih     | lásit                                      |                                         |                                      |       |  |
| Česká re | publika                                    |                                         |                                      | >     |  |
| Zadejte  | prosím čí:                                 | slo účtu                                |                                      |       |  |
| Heslo    |                                            |                                         |                                      |       |  |
|          |                                            |                                         |                                      |       |  |
|          |                                            | Zapor                                   | mněli jste h                         | eslo? |  |
|          |                                            | G                                       |                                      |       |  |
| La<br>S  | ogin means<br>mlouva o p<br><u>Ochrana</u> | that you ag<br>oskytování<br>osobních ú | ree with<br><u>služeb</u> a<br>idajů |       |  |
|          |                                            | ۲                                       | •                                    |       |  |
|          |                                            | 2.                                      |                                      |       |  |

Systém automaticky rozpozná Vaši zemi. Výběr země však můžete změnit. Do kolonky "Zadejte prosím číslo účtu" zadejte emailovou adresu, na které jste se registrovali a do druhé kolonky zadejte své zvolené heslo.

| 0 <u> </u>                                                                              |            |
|-----------------------------------------------------------------------------------------|------------|
| <<br>Přihlásit                                                                          |            |
| Česká republika                                                                         | >          |
| xxxxxxxxxx@xxxxx.cz                                                                     | ×          |
|                                                                                         | 7          |
| Registrovat se<br>Zapomněli j                                                           | ste hesio? |
| Cogin means that you agree wi<br>Smlouva o poskytování služeb<br>Ochrana.osobních údajů | h<br>a     |
|                                                                                         |            |
| 3.                                                                                      |            |

Klepněte na "Registrovat se" a tím se přihlašte do aplikace.

#### Zapomenuté heslo

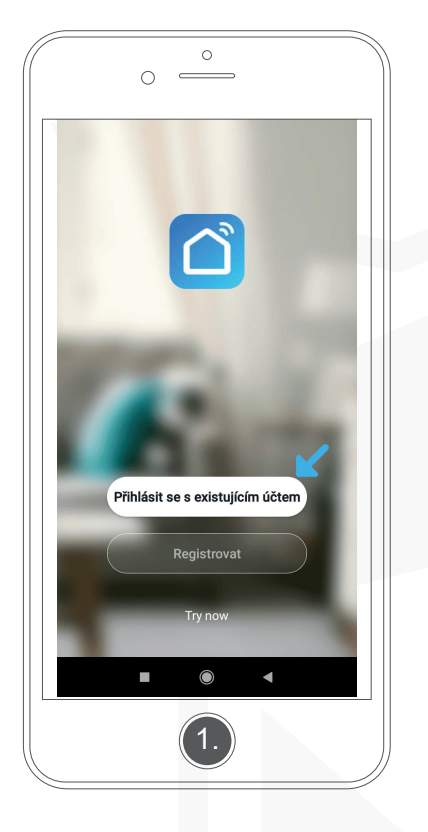

Po spuštění aplikace klepněte na "Přihlásit se existujícím účtem".

|       | 0 =                                                | 0                                                     |                 |   |
|-------|----------------------------------------------------|-------------------------------------------------------|-----------------|---|
| <     |                                                    |                                                       |                 |   |
| Při   | hlásit                                             |                                                       |                 |   |
| Česká | republika                                          |                                                       | >               |   |
| Zadej | te prosím čís                                      | lo účtu                                               |                 |   |
| Heslo |                                                    |                                                       |                 |   |
|       |                                                    | strovat se<br>Zapomně                                 | ili jste heslo? | K |
|       | Login means ti<br><u>Smlouva o po</u><br>Ochrana c | G<br>hat you agree<br>skytování služ<br>sobních údaií | with<br>web a   |   |
|       |                                                    | 0                                                     | •               |   |
|       |                                                    | 2.                                                    |                 |   |

Klepněte na "Zapomněli jste heslo?".

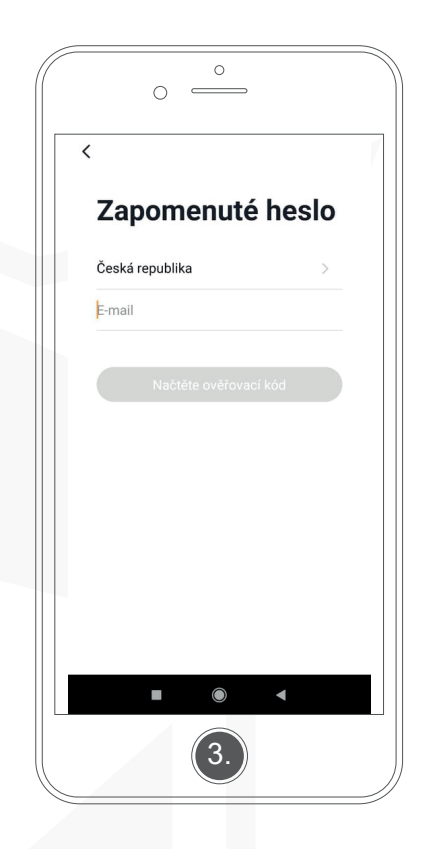

Zadejte emailovou adresu, na které jste se registrovali a klepněte na "Načtěte ověřovací kód". Na Vámi zadanou emailovou adresu přijde ověřovací kód.

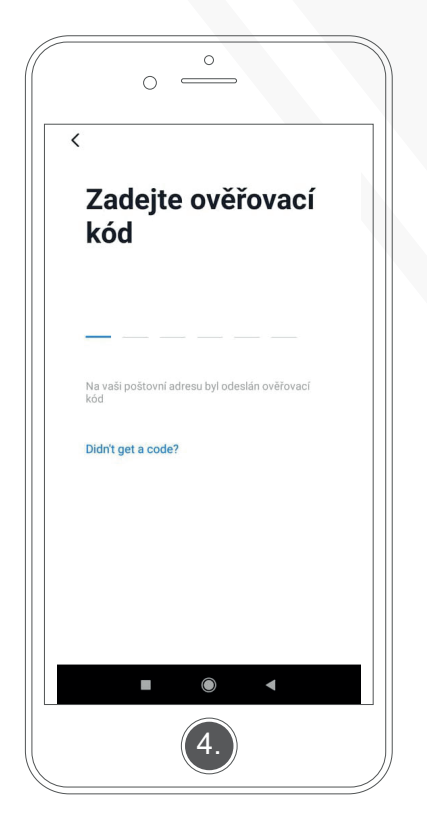

| (<br> | 0 —                                                   |
|-------|-------------------------------------------------------|
|       | Nastavte heslo                                        |
|       |                                                       |
|       | Use 6-20 characters with a mix of letters and numbers |
|       | Dokončeno                                             |
|       |                                                       |
|       |                                                       |
|       |                                                       |
|       |                                                       |
|       | ■ (6) ◄                                               |
|       | 5.                                                    |
|       |                                                       |

Zadejte ověřovací kód, který Vám byl zaslán do emailové schránky. Pokud je kód správný, stránka se automaticky přepne na výběr hesla. Pokud se stránka nepřepne, potvrďte kód ručně, nebo zkontrolujte správnost kódu.

Zvolte si nové heslo, které bude obsahovat 6-20 znaků namíchaných z písmen a čísel a klikněte na "Dokončeno".

#### Přidat nové zařízení

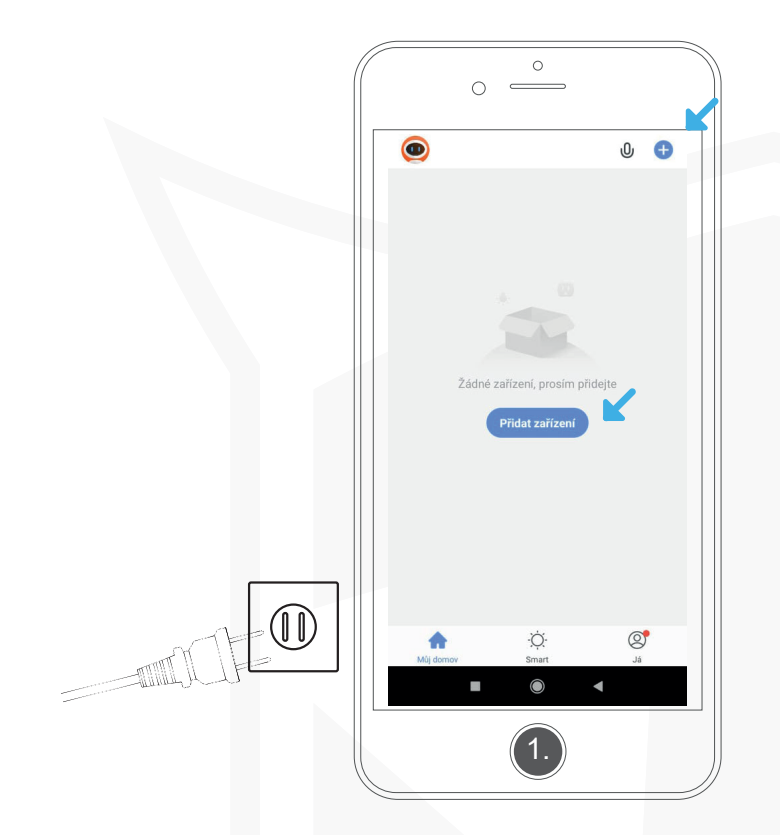

Připojte čističku k napájení.

0 0 < Přidat ručně Ξ Auto Scan Electric Socket 11 11 1 I n Lighting Zásuvki (Wi-Fi) Zásuvka (ZigBee) Zásuvka (BLE) Large Home Ap 1.1 11 Small Home Ap. Zásuvka (other) ásuvka (NB) Kitchen Applianc Power Strip Security & Sensors • ... • • • • • • • Zásuvky (ZigBee) Zásuvky (other) Zásuvky (Wi-Fi) Exercise Health Video dohled Gatewa 8 You are advised to enable Blueto..  $\bigcirc$ ◄

Po přihlášení se přepnete na domovskou stránku aplikace. Klepněte na "Přidat zařízení", nebo "+" v horním pravém rohu.

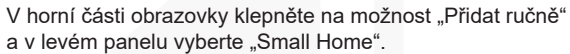

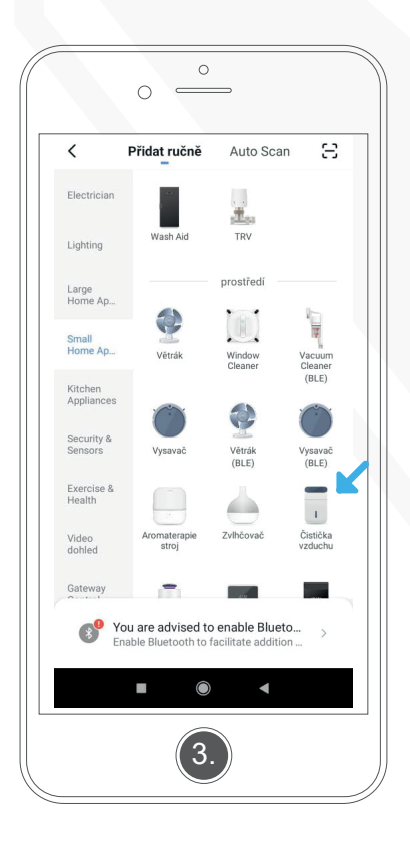

V nabídce produktů zvolte "Čistička vzduchu".

| 0 °                                                                                                    |
|----------------------------------------------------------------------------------------------------|
| Zrušit                                                                                                  |
| Vyberte 2.4GHz WiFi síť a<br>zadejte heslo                                                              |
| Pokud je vaše WiFi sif typu 5 GHz,<br>připojte se na WiFi typu 2.4 GHz.<br>Common router setting method |
| U .40Hz 2.40Hz 2.40Hz                                                                                   |
| হি WiFi xxxxxxx ⇒                                                                                       |
| ≙                                                                                                    |
| Další                                                                                                   |
| ■ () <                                                                                                  |
| 4.                                                                                                    |

Zadejte jméno a heslo WiFi sítě, ke které jste připojeni (aplikace se nepřipojí k síti typu 5GHz, pouze k 2,4 GHz) a klepněte na "Další".

#### Přidat nové zařízení

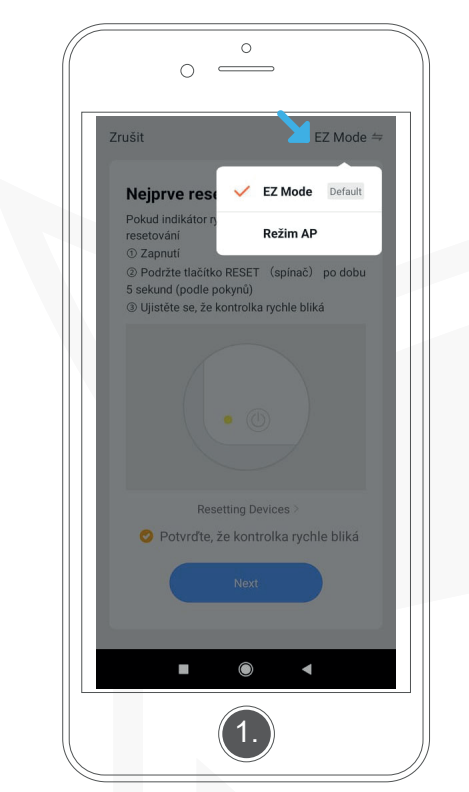

V pravém horním rohu zvolte možnost "EZ Mode".

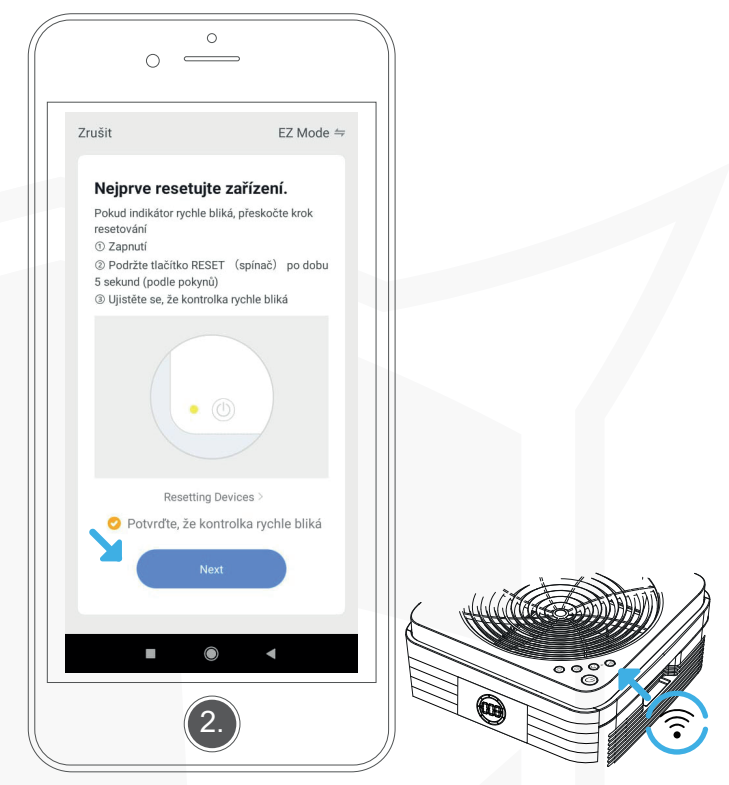

Pokud tlačítko "WiFi" na čističce bliká rychle (2x za sekundu), potvrťte to v aplikaci a klepněte na "Next".

Pokud tlačítko "WiFi" na čističce bliká pomalu (1x za 2 sekundy), držte tlačítko 5 sekund, dokud nezazní tón a tlačítko nezačne blikat rychle, po té to potvrďte v aplikaci a klepněte na "Next".

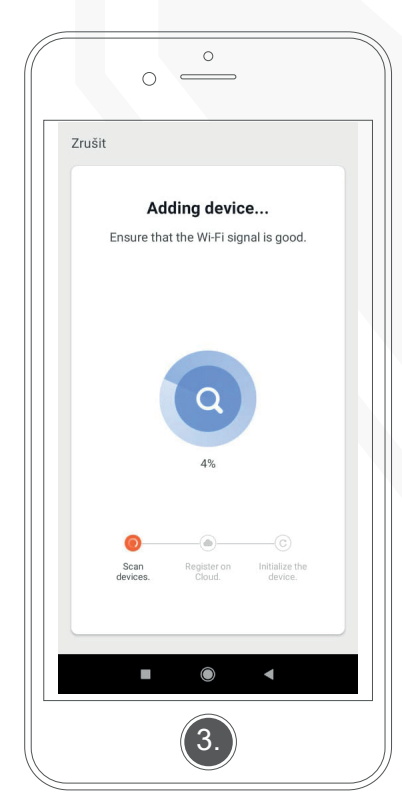

Vyčkejte, než se zařízení spáruje.

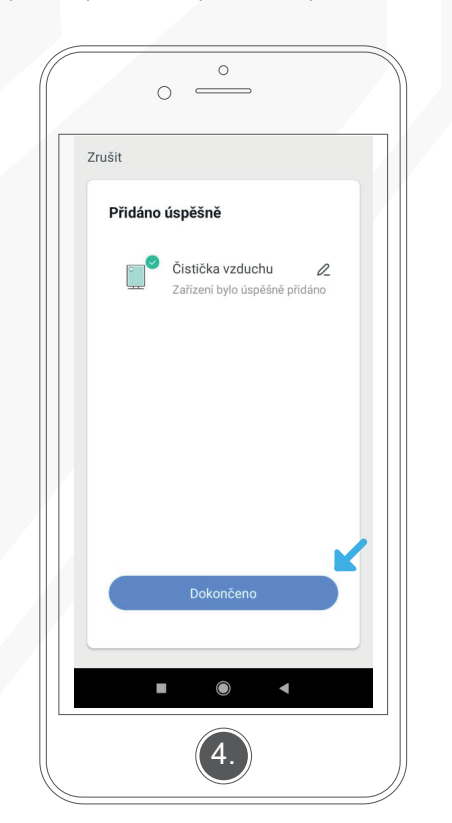

Po načtení a spárování klepněte na "Dokončit".

Připojení selhalo:

Pokud připojení selže, zkuste zkontrolovat připojení k síti WiFi a zkuste zařízení spárovat znovu. Pokud se stále nedaří čističku přidat do aplikace, kontaktujte výrobce nebo se obraťte na prodejnu, ve které jste zařízení zakoupili.

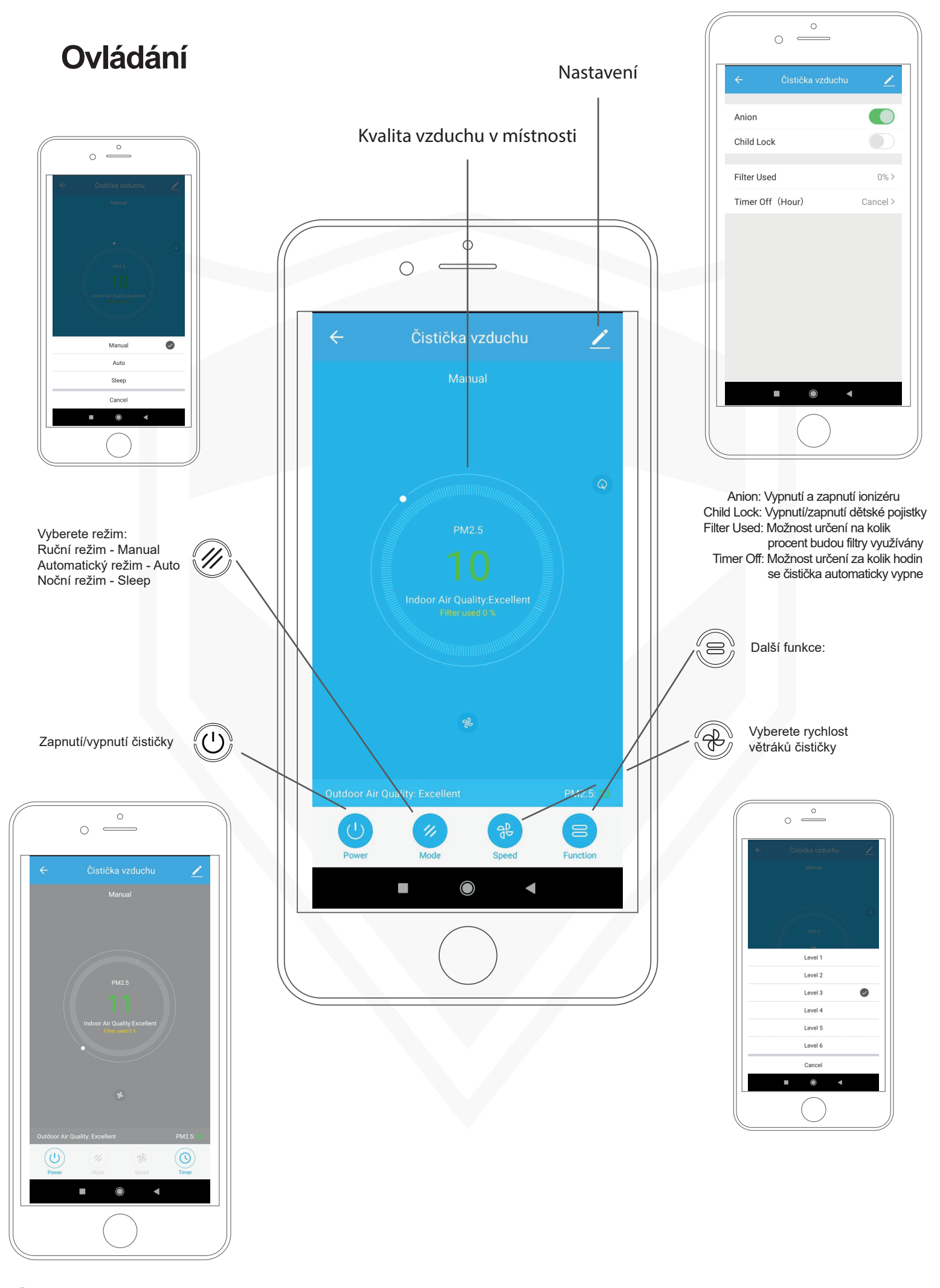

Timer On: Možnost určení za kolik hodin se čistička automaticky zapne

 $^{(1)}$ 

#### **Ovládání**

Automatizace:

- 1. Klepněte na "Automatizace"
- 2. Klepněte na "+"
- Nastavte podmínky automatizace (např. pokud klesne venkovní teplota, čistička se automaticky vypne)

#### Domovská stránka

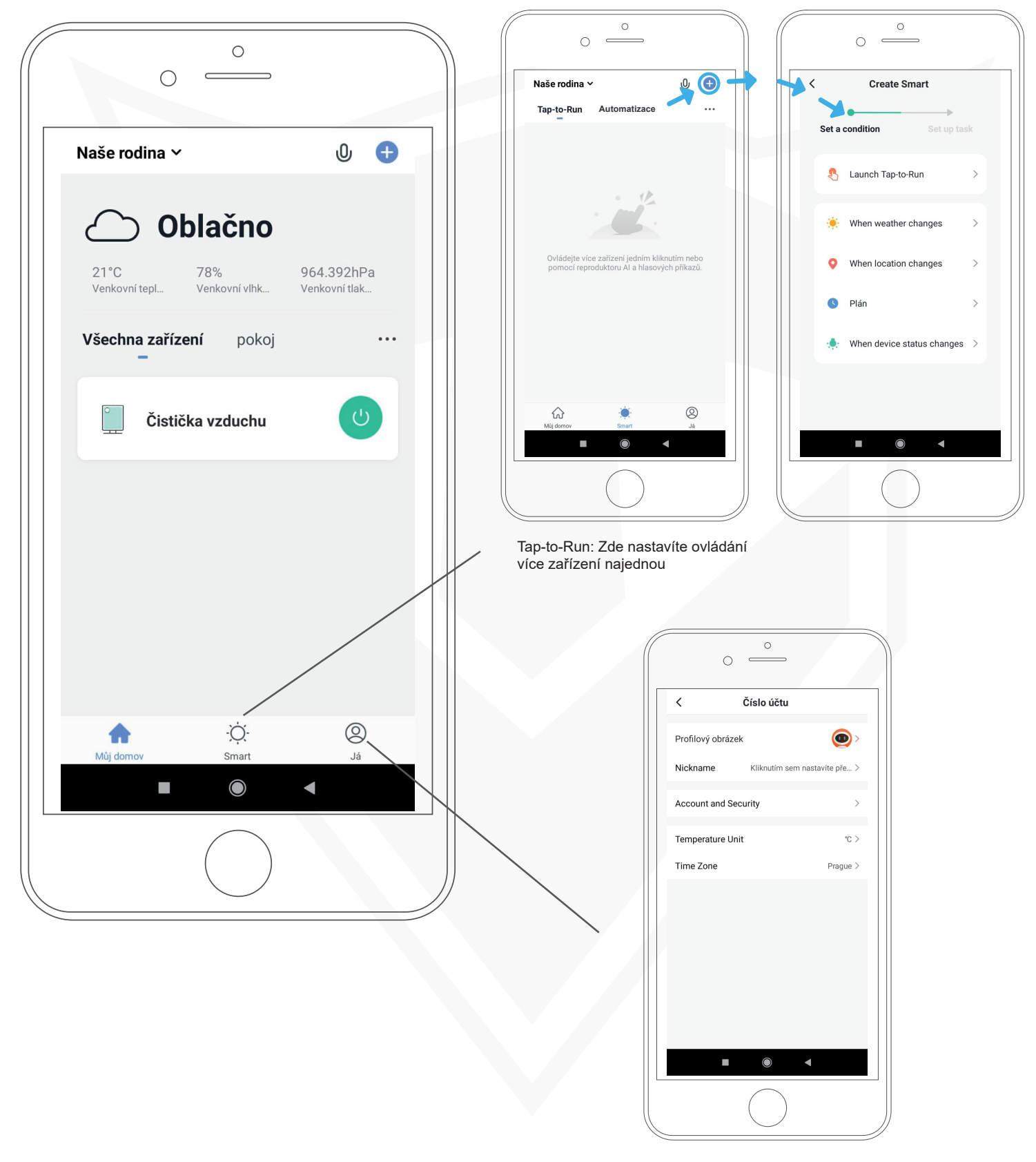

Kompletní nastavení účtu

#### Připojení více zařízení (telefonů) najednou - administrátor

Administrátorem se automaticky stává první člen, který se k čističce vzduchu připojí. Veškerá zařízení i nastavení se automaticky zkopírují z účtu administrátora do účtu nového člena. Administrátora i oprávnění pro nové členy můžete nastavit ve "Správě domů".

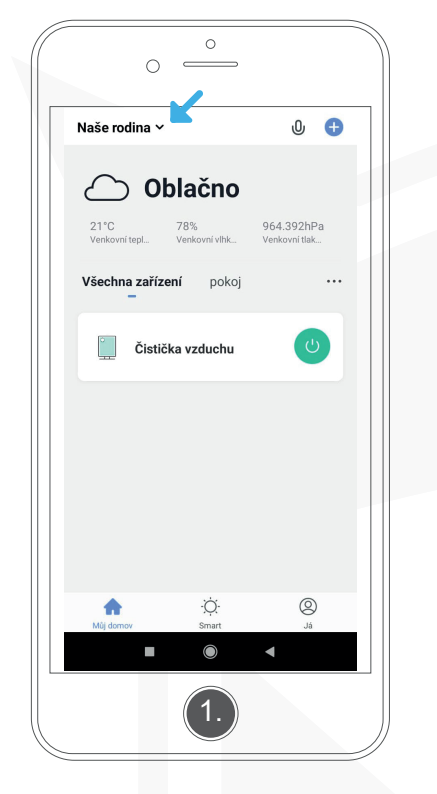

Na domovské stránce klepněte na "Naše rodina" v levém horním rohu.

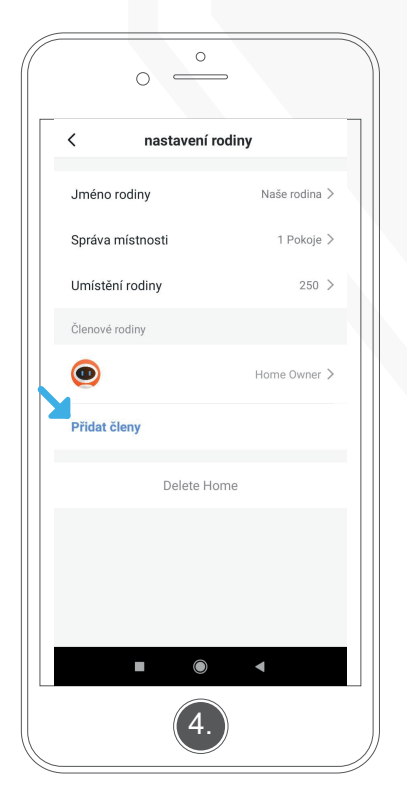

Vyberte možnost "Přidat členy".

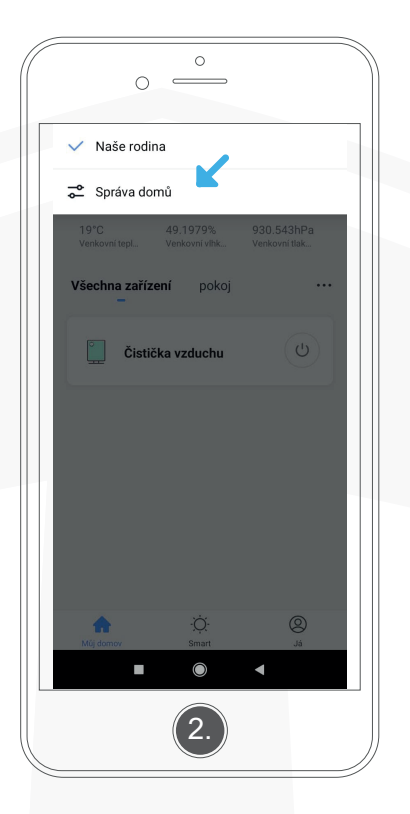

Vyberte "Správa domů".

| <           | nastavení  | rodiny   |            |   |
|-------------|------------|----------|------------|---|
| Jméno r     | odiny      | N        | aše rodina | > |
| Správa n    | nístnosti  |          | 1 Pokoje   | > |
| Umístěn     | í rodiny   |          | 250        | > |
| Členové ro  | odiny      |          |            |   |
|             |            | Ho       | me Owner   | > |
| Přidat čl   | eny        |          |            |   |
|             |            |          |            |   |
|             | Shar       | e        |            |   |
|             |            | ŋ        |            |   |
| App account | Messages K | opírovat | Více       |   |
|             | Zroš       | it 🖪     |            | i |
|             | 6          |          |            |   |

Vyberte, jakým způsobem chcete nového člena přidat.

Pokud vyberete "App account" (\*), pokračujte podle dalších pokynů na této a následující straně. Správa domů

 Kaše rodina

 Přidat rodinu

 Join a home

Klepněte na "Naše rodina".

| 0                                                     |                                                          |                            |
|-------------------------------------------------------|----------------------------------------------------------|----------------------------|
| Zrušit                                                | Přidat členy                                             | Uložit                     |
| Jméno                                                 | Nový člen                                                |                            |
| Země / oblast                                         | Česká republika                                          |                            |
| Číslo účtu                                            | xxxxxxxxxxx@xxx                                          | xxx.cz                     |
| Only after accepti<br>become a family r<br>functions. | ng the invitation will the a<br>nember and be able to us | ccount owner<br>e relevant |
| Family Role                                           | Commor                                                   | n Member >                 |
|                                                       |                                                          |                            |
|                                                       |                                                          |                            |
|                                                       | (6.)                                                     |                            |

Nový člen musí být registrován (viz str. 04) Do kolonky "Číslo účtu" vepište email, kterým se registroval nový člen.

\* Pokud vybrete jinou možnost než "App account", Váš telefon automaticky vytvoří zprávu s popisem dalšího postupu, kterou můžete poslat novému členu podle Vámi zvoleného způsobu (SMS, Messenger, WhatsApp, apd.).

# Připojení více zařízení (telefonů) najednou - nový člen

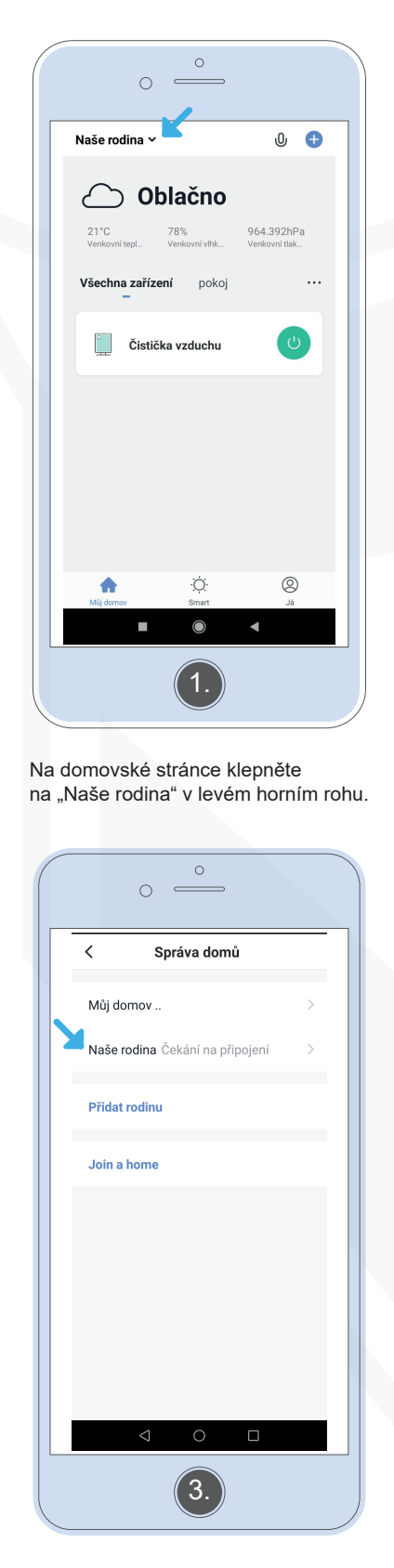

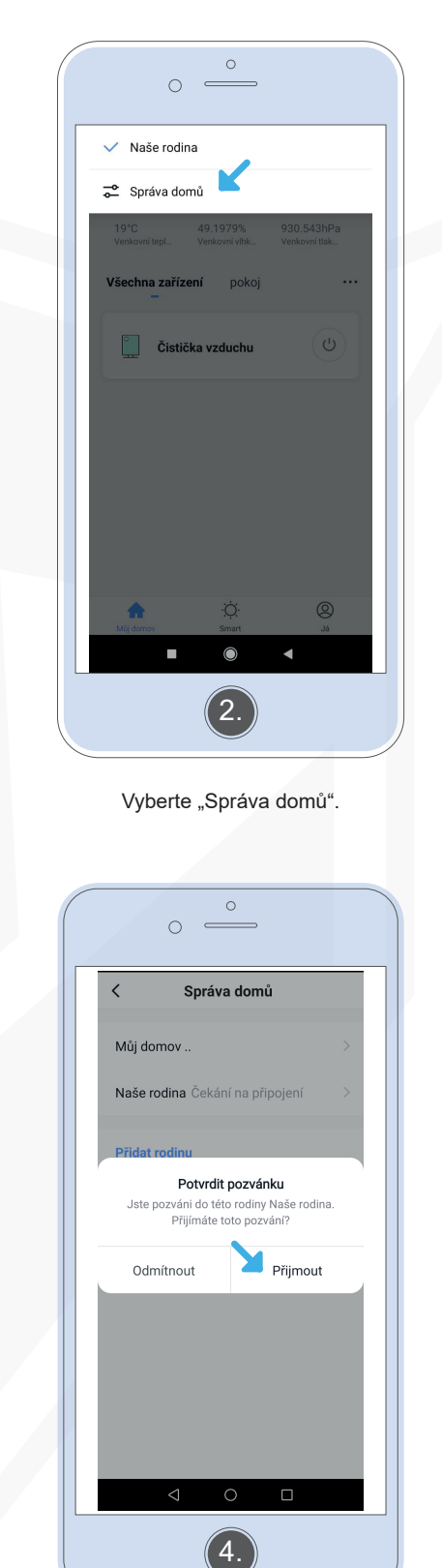

Klepněte na "Naše rodina".

Klepněte na "Přijmout".

#### Prohlášení

Smart Life (Tuya) poskytuje přední globální platformu IoT, která umožňuje výrobcům, značkám, OEM a maloobchodním řetězcům vyvíjet inteligentní domov. Smart Life (Tuya) je mezinárodně provozována se sídlem v USA, Německu, Indii, Japonsku a Číně.

Společnost BONA SPES s.r.o. nenese žádnou odpovědnost za jakékoli vzniklé komplikace či škody ze strany mobilní aplikace "Smart Life" (Tuya).

Společnost BONA SPES s.r.o. může poskytnout informace o pokynech uvedených v tomto návodu k užití a případně s nimi uživateli pomoc.

Pro více informací o aplikaci navštivte prosím webové stránky www.tuya.com

QR kód VIKING KJ1000

QR kód VIKING KJ600

Informace o čističkách vzduchu VIKING KJ1000 a KJ600 včetně manuálů k užití naleznete na webových stránkách www.best-power.cz nebo můžete naskenovat zde uvedené QR kódy.

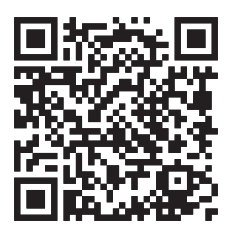

Distribuci značky VIKING zajišťuje společnost: BONA SPES s.r.o. Řepčín 250, Olomouc 77900, IČO: 3476774, DIČ: CZ3476774 +420 777 109 009, www.best-power.cz, info@best-power.cz